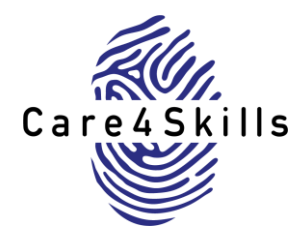

# Technická příručka k online školení Care4Skills

# Co je online školení Care4 Skills?

- Online kurz pro odborníky pracující v oblasti dlouhodobé péče.
- Čtyři vzdělávací moduly o důležitých hodnotách pro odborníky pracující v dlouhodobé péči a o nových technologiích používaných v dlouhodobé péči.
- Závěrečný kvíz, který prověří vaše znalosti.
- Jeho dokončení trvá 6-8 hodin.
- Po ukončení školení obdržíte certifikát.
- Je k dispozici v 10 jazycích, včetně češtiny.
- Kurz je snadný, nepotřebujete příliš dobré počítačové znalosti.

### Proč bych měl/a absolvovat toto školení?

- Toto školení vám poskytne informace, které budou užitečné při vaší práci.
- Seznámíte se s technologiemi, které můžete využít ve své práci nyní nebo v budoucnu.
- Absolvujete kurz, který v celé Evropě absolvuje 1500 dalších odborníků.
- Obdržíte certifikát o absolvování kurzu.

### Kde mohu absolvovat školení?

Školení můžete absolvovat na webových stránkách nazvaných EASPD Knowledge Hub.

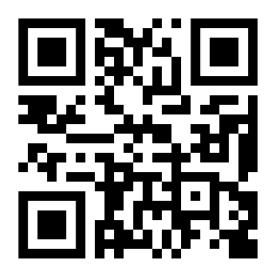

Kurz můžete absolvovat na počítači nebo notebooku, případně na telefonu.

### Jak se mohu přihlásit nebo vytvořit účet na webových stránkách?

• V pravém horním rohu hlavní stránky klikněte na tlačítko "Přihlásit".

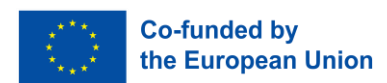

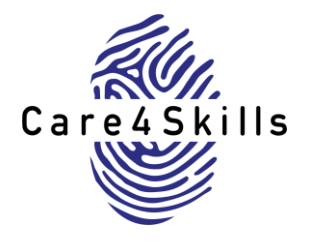

| Knowledge Hub      | Titulní stránka E-Learning E-Library Help                                    |                                                                                                    | (₫ Čeština (cs) ∨ Přihlášení |
|--------------------|------------------------------------------------------------------------------|----------------------------------------------------------------------------------------------------|------------------------------|
| Welcome            |                                                                              |                                                                                                    |                              |
| Welcome to the EAS | SPD Knowledge Hub! New here? Click help for more inform                      | nation!                                                                                                    |                              |
|                    |                                                                              |                                                                                                    | Help                         |
|                    | E-LEARNING                                                                   | E-LIBRARY                                                                                                    |                              |
|                    | In the E-Learning platform you'll be able to<br>access our training courses. | The E-Library contains a selection of materials and resources<br>such as articles, research and scientific publications, models<br>of good practice, legislation, and policy documents. |                              |
|                    | READ MORE                                                                    |                                                                                                    |                              |

• Pokud jste si již vytvořili účet, zadejte své uživatelské jméno a heslo.

| Uživatelské jméno<br>Heslo                                                                               |
|----------------------------------------------------------------------------------------------------|
| PRIHLAŠENÍ<br>Zapomněli jste hesto?                                                                      |
| K plnému přístupu na tyto stránky, musíte nejprve vytvořit účet.<br>Začněte nyní vytvořením nového účtu! |

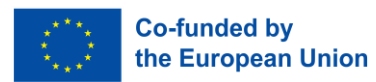

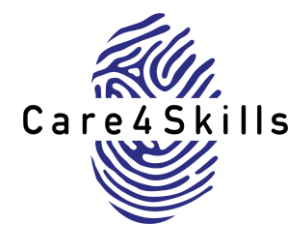

• Pokud na naší platformě nemáte účet, klikněte na "vytvořit nový účet".

| Uživatelské jméno                                                                                        |
|----------------------------------------------------------------------------------------------------|
| Heslo                                                                                                    |
| PŘIHLÁŠENÍ                                                                                               |
| Zapomněli jste heslo?                                                                                    |
| K plntvarpristupu na tyto stránky, musite nejprve vytvořit účer.<br>Začněte nyni vytvořením nového účtu! |

• Přidejte své údaje a vytvořte si účet.

| EASPD<br>Knowledge Hub                                                                                                    |
|----------------------------------------------------------------------------------------------------|
| Užvatelské jméno         V hesle musi být minimální počet znaků: 8, minimální počet číslic: 1, minimální počet číslic: 1, minimální počet malých písmen: 1, minimální počet velkých písmen: 1, nejméně 1 specialních znaků jako jsou *,-, nebo #         Hesico         E malinda ostance |

- Po vytvoření účtu obdržíte e-mail s odkazem, který potvrdíte, a poté se můžete přihlásit a získat přístup do všech oblastí centra.
- K přihlášení do Hubu používáte své uživatelské jméno a heslo, nikoli e-mail, který jste použili při vytváření účtu.

#### Jak najdu školení rychlé reakce Care4Skills na webových stránkách?

• Klikněte na sekci E-Learning v horní části domovské stránky.

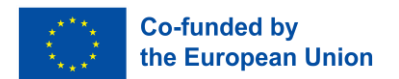

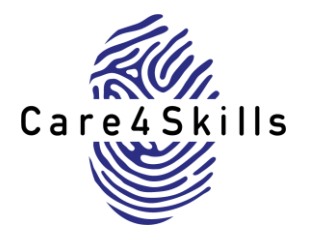

| Knowledge Hub                                                                                                    | ĝĝi Čeŝtina (cs) ✓ | Přihlášení |
|----------------------------------------------------------------------------------------------------|--------------------|------------|
| Welcome                                                                                                    |                    | _          |
| Welcome to the EASPD Knowledge Hub! New here? Click help for more information!                                                                                                    |                    |            |
|                                                                                                    | Help               | -          |
| E-LEARNING E-LIBRARY                                                                                                    |                    |            |
| In the E-Learning platform you'll be able to access our training courses. The E-Library contains a selection of materials and resources such as articles, research and scientific publications, models of good practice, legislation, and policy documents. |                    |            |
| READ MORE                                                                                                    |                    | •          |

- Najděte školení s názvem "Care4Skills Rapid Response Training".
- Klikněte na jednotlivé moduly a klikněte na "enrol" / "přihlásit".
- Po zápisu se zobrazí v sekci "moje kurzy" v horní části domovské stránky.

| Titulni stránka Násti ka Moje kurzy Et kirning E-Library Help                                                                                                    | 40 <b>Q</b> . |
|----------------------------------------------------------------------------------------------------|---------------|
| My courses<br>Course overview                                                                                                    |               |
| All - Search Sort by course name - Card -                                                                                                    |               |
|                                                                                                    |               |
| Module 1: Values and Qualty         Module 2: Risk and Safety         Module 3: Assistive Technology           Care4Skils Rapid Response Training         Care4Skils Rapid Response Training         Care4Skils Rapid Response Training           16% complete         I         Of% complete         I |               |
|                                                                                                    | F             |

• Pokud se přihlásíte do kurzu a kurz se v sekci ihned nezobrazí, odhlaste se a znovu se přihlaste.

### Jak mohu absolvovat školení ve svém jazyce?

- Klikněte na svůj profilový obrázek.
- Klikněte na "language" / "jazyk".

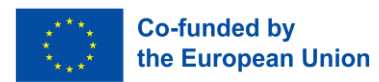

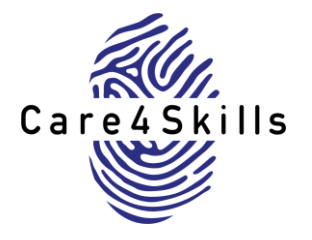

| EASPD Titulni stránka Nástěnka Moje kurzy E-Learning E-Library Help                                                                                                    | A P A.                                                                                  |
|----------------------------------------------------------------------------------------------------|-----------------------------------------------------------------------------------------|
| Welcome Welcome to the EASPD Knowledge Hub! New here? Click help for more information!                                                                                                    | Profil<br>Známky<br>Kalendář<br>Zprávy<br>Osobní soubory<br>Sestavy<br>Dianoby<br>Jazyk |
| E-LEARNING<br>E-LIBRARY<br>In the E-Learning platform you'll be able to<br>access our training courses<br>The E-Library contains a selection of materials and resources<br>such as articles, research and scientific publications, models | Odmiasit se                                                                             |

• Vyberte jazyk, ve kterém chcete školení absolvovat.

|                           | stránka Nástěnka Moje kurzy E-Learning E-Library Hel   | lp                                                                                                    | 4 Q V                                                                                                    |
|---------------------------|--------------------------------------------------------|----------------------------------------------------------------------------------------------------|----------------------------------------------------------------------------------------------------|
| Welcome                   |                                                        |                                                                                                    | Volba jazyka                                                                                                   |
| Welcome to the EASPD Know | vledge Hub! New here? Click help for more information! |                                                                                                    | Cessina (cs)<br>Deutsch (de)<br>English (en)<br>Español - Internacional (es)<br>Français (fr)<br>Hrvatski (hr) |
|                           |                                                        |                                                                                                    | Italiano (it)<br>magyar (hu)<br>Nodozlande (nll                                                                |
|                           | E-LEARNING                                             | E-LIBRARY<br>The E-Library contains a selection of materials and resources<br>such as articles, research and scientific publications, models |                                                                                                    |

# Co mohu dělat, když mám problémy?

Pokud máte problém, můžete se obrátit na Ing. Simonu Matějkovou na e-mailu projekty@apsscr.cz.

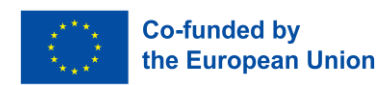